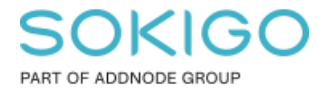

Produkt: GEOSECMA for ArcGIS Område: Desktop och webb Modul: Generell Skapad för Version: 10.9.1 SP6 Uppdaterad: 2024-12-23

Hur du tar reda på installerad version av GEOSECMA

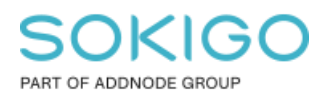

# Innehåll

| Hur du tar reda på installerad version av GEOSECMA | 1 |
|----------------------------------------------------|---|
| 1. Sammanfattning                                  | 3 |
| 2. Installerad version på din lokala klient/dator  | 3 |
| 2.1 Kontrollera aktuell version på webben          | 5 |

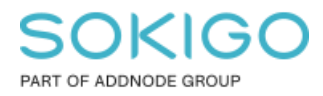

# 1. Sammanfattning

I den här guiden ska vi gå igenom hur man får fram vilken installerad version utav GEOSECMA du har på datorn. Vi kommer även kika på hur du ser samma sak i webben.

### 2. Installerad version på din lokala klient/dator

Vi kommer att använda oss utan Kontrollpanelen och Lägg till/Ta bort program.

1. Börja med att öppna Startmenyn längst ner till vänster på din dator.

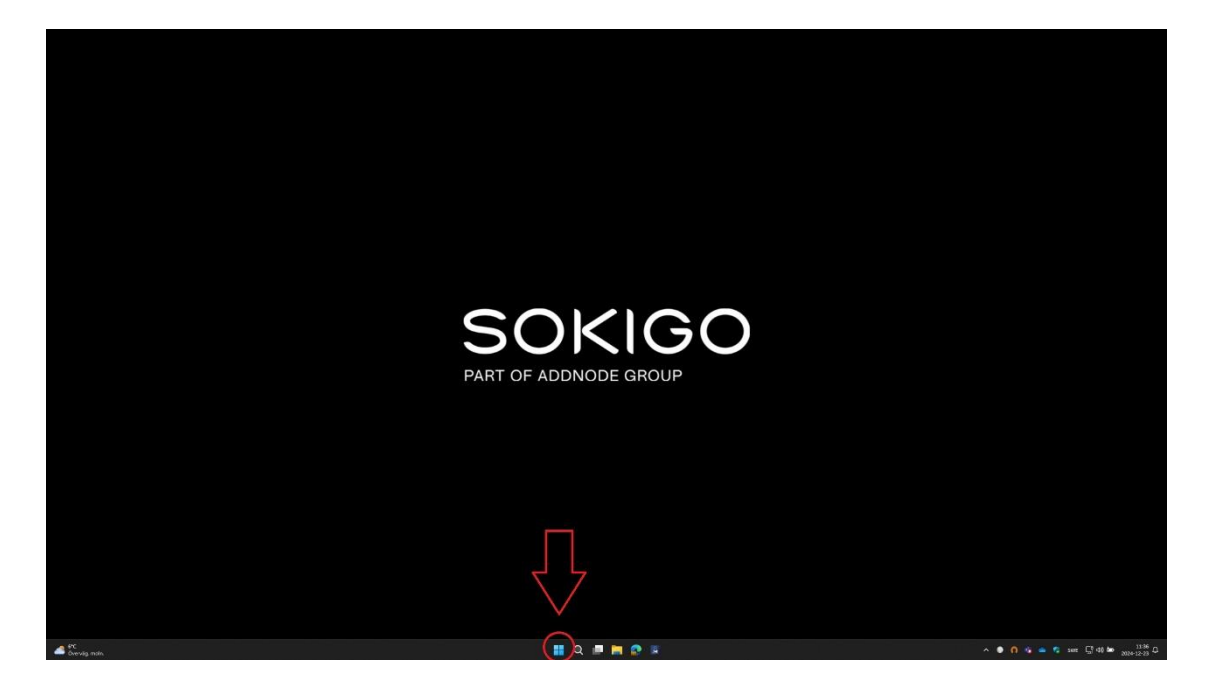

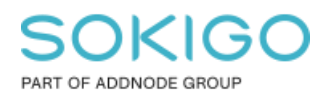

2. Öppna sedan Kontrollpanelen. I mitt exempel har jag sökt på "Kontroll". Du kan skriva in Kontrollpanelen eller Control Panel beroende på vilket språk du har.

| Q kontrollþanelen                    |                               |
|--------------------------------------|-------------------------------|
| ← Allt Arbete Appar Dokument         | Webb Inställningar F 🕨 Sokigo |
| Bästa matchning                      |                               |
| Kontrollpanelen<br><sub>System</sub> |                               |
| Appar                                | Kontrollpanelen               |
| Kontrollcentral för Intel® grafik >  | System                        |
| Inställningar                        | C Öppna                       |

3. Öppna sedan Program - Program och funktioner

| <ul> <li>System och säkerhet<br/>Kontrollera datorns status</li> <li>Spara säkerhetskopior av dina filer med Filhistorik<br/>Säkerhetskopiera och återställ (Windows 7)</li> <li>Nätverk och Internet<br/>Visa nätverksstatus och -åtgärder</li> <li>Maskinvara och ljud<br/>Visa enheter och skrivare<br/>Lägg till en enhet<br/>Justera vanliga mobilitetsinställningar</li> <li>Program<br/>Avinstallera ett program<br/>Hämta program</li> </ul> | <ul> <li>Användarkonton</li> <li>Ändra kontotyp</li> <li>Utseende och anpassning</li> <li>Klocka och nationella inställningar<br/>Ändra datum-, tids- eller talformat</li> <li>Hjälpmedel<br/>Låt Windows föreslå inställningar<br/>Optimera visningen</li> </ul> |
|----------------------------------------------------------------------------------------------------|----------------------------------------------------------------------------------------------------|
|----------------------------------------------------------------------------------------------------|----------------------------------------------------------------------------------------------------|

 Program och funktioner

 Avinstallera ett program

 • Aktivera eller inaktivera Windows-funktioner

 Visa installerade uppdateringar

 Kör program för tidigare versioner av Windows

 Installera ett program

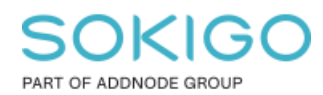

#### 4. Leta reda på "GEOSECMA for ArcGIS". Där står version under fliken "Version".

| Visa installerade uppdateringar                 | Du kan avinstallera ett program genom att markera de    | t i listan och sedan klicka på i | Avinstallera, Ändra elle | r Reparera. |                |   |
|-------------------------------------------------|---------------------------------------------------------|----------------------------------|--------------------------|-------------|----------------|---|
| Aktivera eller inaktivera<br>Windows-funktioner |                                                         |                                  |                          | - 60        |                |   |
| Installera ett program från<br>nätverket        | Ordna 🔻                                                 |                                  |                          |             |                | ≡ |
|                                                 | Namn                                                    | Utgivare                         | Installation             | Storlek     | Version        |   |
|                                                 | 🐱 Dell Command   Update for Windows Universal           | Dell Inc.                        | 2023-12-28               | 24,4 MB     | 5.1.0          |   |
|                                                 | 🕞 Dell Pair                                             | Dell Inc.                        | 2023-05-11               | 108 MB      | 1.1.2          |   |
|                                                 | 🔄 Dell SupportAssist OS Recovery Plugin for Dell Update | Dell Inc.                        | 2023-12-28               | 64,1 MB     | 5.5.7.18773    |   |
|                                                 | Fz FileZilla 3.66.4                                     | Tim Kosse                        | 2024-01-03               | 42.9 MB     | 3.66.4         |   |
|                                                 | G GEOSECMA for ArcGIS (Desktop)                         | S-GROUP Solutions                | 2023-05-11               | 355 MB      | 20.6.34        | 1 |
|                                                 | GEOSECMA for ArcGIS (Desktop) Language Support          | S-GROUP Solutions                | 2023-05-11               | 46,9 MB     | 20.6.34        |   |
|                                                 | G GEOSECMA for ArcGIS (Server)                          | S-GROUP Solutions                | 2023-05-11               | 482 MB      | 20.6.34        |   |
|                                                 | G GEOSECMA for ArcGIS (Server) Language Support         | S-GROUP Solutions                | 2023-05-11               | 46,7 MB     | 20.6.34        |   |
|                                                 | G GEOSECMA for ArcGIS (Web Applications)                | S-GROUP Solutions                | 2023-05-11               | 291 MB      | 20.6.34        |   |
|                                                 | GEOSECMA for ArcGIS (Web Applications) Language         | S-GROUP Solutions                | 2023-05-11               | 236 kB      | 20.6.34        |   |
|                                                 | G GEOSECMA for ArcGIS (Web Services)                    | S-GROUP Solutions                | 2023-05-11               | 35,1 MB     | 20.6.34        |   |
|                                                 | G GEOSECMA GSD Fonts                                    | S-GROUP Solutions                | 2022-11-01               | 1,32 MB     | 5.0.0          |   |
|                                                 | GlobalProtect                                           | Palo Alto Networks               | 2024-01-04               | 102 MB      | 6.1.0          |   |
|                                                 | Goodix Fingerprint Driver                               | Goodix, Inc.                     | 2022-11-15               | 1,69 MB     | 3.4.39.460     |   |
|                                                 | 💿 Google Chrome                                         | Google LLC                       | 2024-01-24               | 111 MB      | 122.0.6261.112 |   |
|                                                 | BIntel® Integrated Sensor Solution                      | Intel Corporation                | 2023-01-13               | 1,61 MB     | 3.10.100.4572  |   |
|                                                 | 🤳 Jabra Direct                                          | GN Audio A/S                     | 2024-01-03               | 457 MB      | 6.12.30302     |   |

#### 2.1 Kontrollera aktuell version på webben

1. Öppna valfri webbapplikation och tryck på loggan nere till höger.

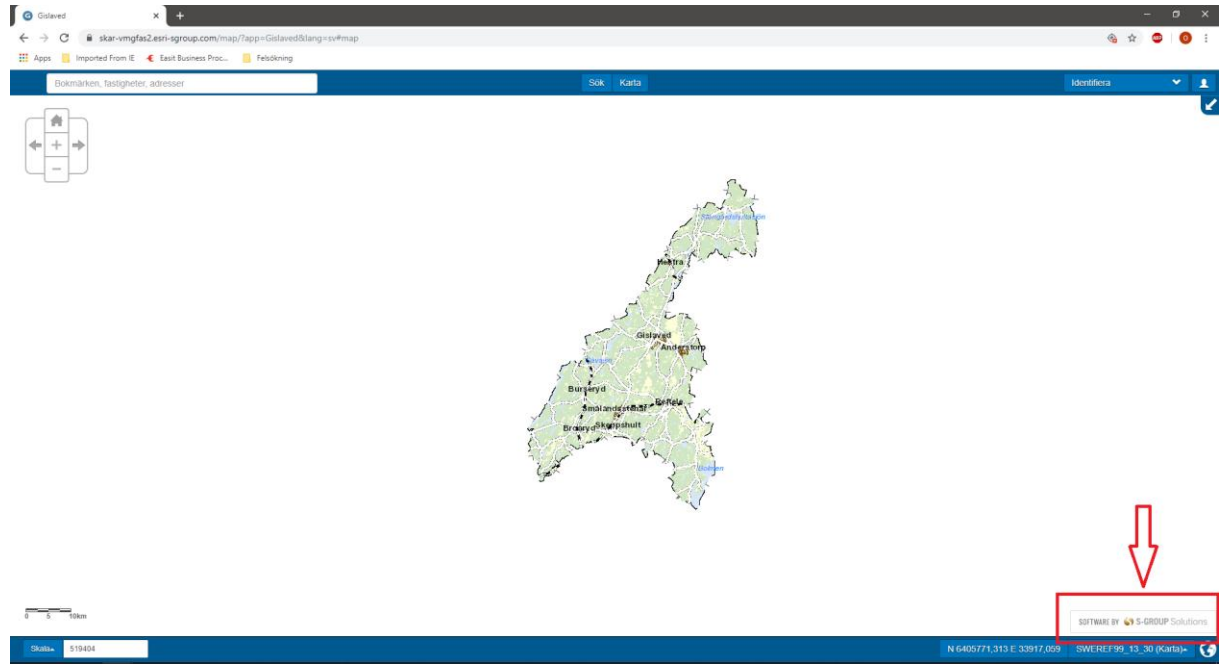

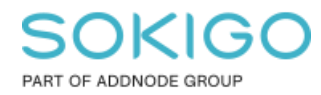

Sida 6 av 6

×

2. Då öppnas ett fönster som visar vilken aktuell version applikationen körs på.

### Om GEOSECMA

Installerad version: 20.6.34

Stäng